## **GUIDELINES TO ENTER GRIEVANCE AND FEEDBACK**

- Click on link either 'Please enter your Grievance here' or 'Please enter your Feedback here 'to enter grievance or feedback.
- 2. After clicking, it will open a new page in which all the fields marked with '\*' are compulsory and must be filled by the user i.e. Complaint/ Feedback type, Name, Address, Country, State, District, Pin code, Email id, Mobile Number for authentication of user and to send OTP etc.
- 3. Complaint type is further divided into sub category where user can select according to their requirements.
- **4.** After clicking on **'submit button'** user will be redirected to another page to verify the OTP sent to his valid mobile number.
- 5. After verifying the OTP, their grievance or feedback will be submitted. User has to note down the allotted UNIQUE ID, USER ID and
  - If user is filing the grievance or feedback 1<sup>st</sup> time, then they will get the password on their valid mobile number.
  - If user is already registered, then their USER ID and password will remain same as previously sent to them.
- User can track their grievance status using USER ID and PASSWORD by clicking on link 'Login System'.